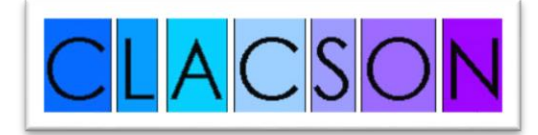

## Istruzioni d'uso per i percorsi CLACSON.

Queste istruzioni sono valide per gli studenti che frequentano i **corsi in classe** e per gli studenti **on line** per le lingue **Francese**, **Inglese**, **Spagnolo** 

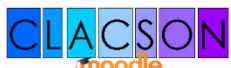

- Vai sul sito <u>http://www.cla.uniroma3.it/</u> e clicca sull'icona in alto a destra: <u>moodle</u> In alternativa, nel caso che il sito del CLA non fosse raggiungibile, puoi accedere a Clacson dal seguente indirizzo: <u>https://clacson2.uniroma3.it</u>
- Una volta che sei nella pagina di ingresso inserisci le tue credenziali del "Portale Studente Roma Tre" direttamente nel pannello di login. In alternativa puoi inserirle dopo aver fatto click sulla scritta Login in alto a destra.
- Dopo il login sarai indirizzato nella pagina "Panoramica corsi" e, nella sezione "Corsi", troverai i moduli del tuo percorso e l'accesso al Forum.

Fai click sulla scritta per accedere ai moduli, poi ancora click sul primo modulo dell'elenco e ti appariranno le attività da svolgere (forum, esercizi, compiti).

- 4 Le attività devono essere svolte in sequenza e verranno sbloccate man mano che le completerai.
- Le attività sono principalmente di due tipi, ognuna con caratteristiche diverse e riconoscibili dai seguenti simboli a fianco dei titoli:

QUIZ – Sono una raccolta di domande di diversa tipologia (scelta multipla, risposta aperta, vero/falso, drag&drop). Le risposte e i punteggi sono memorizzati dal sistema e vengono riproposti ad ogni nuovo tentativo.

Il superamento del quiz (risposte corrette => 60%) sbloccherà l'attività successiva.

- Pagina WEB Sono pagine di sola lettura, a volte con esercizi le cui risposte non vengono memorizzate.
  E' sufficiente visitare la pagina per completare l'attività.
- Dopo il superamento del test finale (*risposte corrette => 60%*) verrà sbloccata la prima attività del modulo successivo.
- Se frequenti un corso in classe sosterrai il test di "fine corso" automaticamente: non devi fare alcuna prenotazione in Clacson!

Se invece sei uno studente on line: dopo aver svolto il test finale del tuo ultimo modulo del percorso, devi prenotarti al test di "fine percorso CLACSON" nelle date stabilite [clicca qui per conoscere le date di prenotazione e la data di inizio dei test] e infine sostenere il test nei laboratori multimediali del C.L.A.
 Il link "Prenotazione test di fine percorso" si trova nella pagina dei moduli del proprio percorso di lingua ed è attivo e visibile soltanto nei periodi di prenotazione.

Dopo le 15.00 del giorno successivo alla chiusura delle prenotazioni, verrà pubblicato sul sito del CLA [clicca <u>qui per la pagina degli avvisi</u>] il calendario dei test dove è indicato il giorno e l'ora in cui presentarsi. Se non riesci a presentarti nel giorno e nell'orario prestabilito, potrai provare a presentarti in altro turno e, compatibilmente ai posti in laboratorio, sarai ammesso a sostenere il test.